# ŞİFRE DEĞİŞTİRME

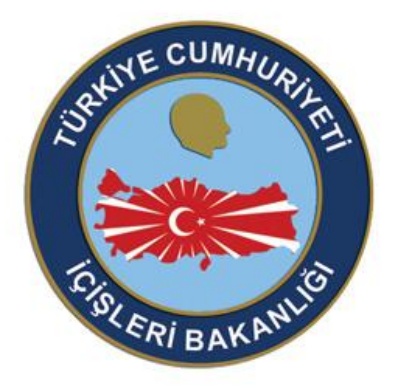

# T.C. İÇİŞLERİ BAKANLIĞI *C*-İçişleri Projesi

2012 Didem KIZILCA

# İÇİNDEKİLER

| 1 | GİRİŞ                                 | . 2 |
|---|---------------------------------------|-----|
| 2 | ŞİFREMİ UNUTTUM                       | . 2 |
| 3 | ŞİFRE DEĞİŞTİRME                      | . 6 |
| 4 | SİSTEME TELEFON NUMARASI KAYIT İŞLEMİ | 10  |

#### 1 GİRİŞ

e – İçişleri Projesi kapsamında kullanıcı adı ve şifre ile giriş yapıldığı durumlarda; kullanıcıların şifrelerini unutması ya da mevcut şifrelerini değiştirmek istemelerine bağlı olarak bu dokümandaki adımlar uygulanmalıdır.

<u>SİFRE DEĞİŞTİRME VEYA ŞİFRE HATIRLATMA İŞLEMLERİNİN GERÇEKLEŞTİRİLEBİLMESİ İÇİN, CEP</u> <u>TELEFONU NUMARALARINIZ SİSTEMDE KAYITLI OLMALIDIR.</u>

TELEFON NUMARANIZI SİSTEME KAYIT EDEMİYORSANIZ YA DA SİSTEMDE KAYITLI OLAN TELEFON NUMARANIZ DA BİR SORUN YAŞIYORSANIZ ÖNCELİKLE İLGİLİ PROJE YÖNETİCİNİZE YA DA YARDIM MASASINA ULAŞINIZ.

#### 2 ŞİFREMİ UNUTTUM

Kullanıcılar sisteme manuel (e-İmzasız) giriş yapma aşamasında; şifrelerini unutma durumunda, "ŞİFREMİ UNUTTUM" yazısına basmalıdır.

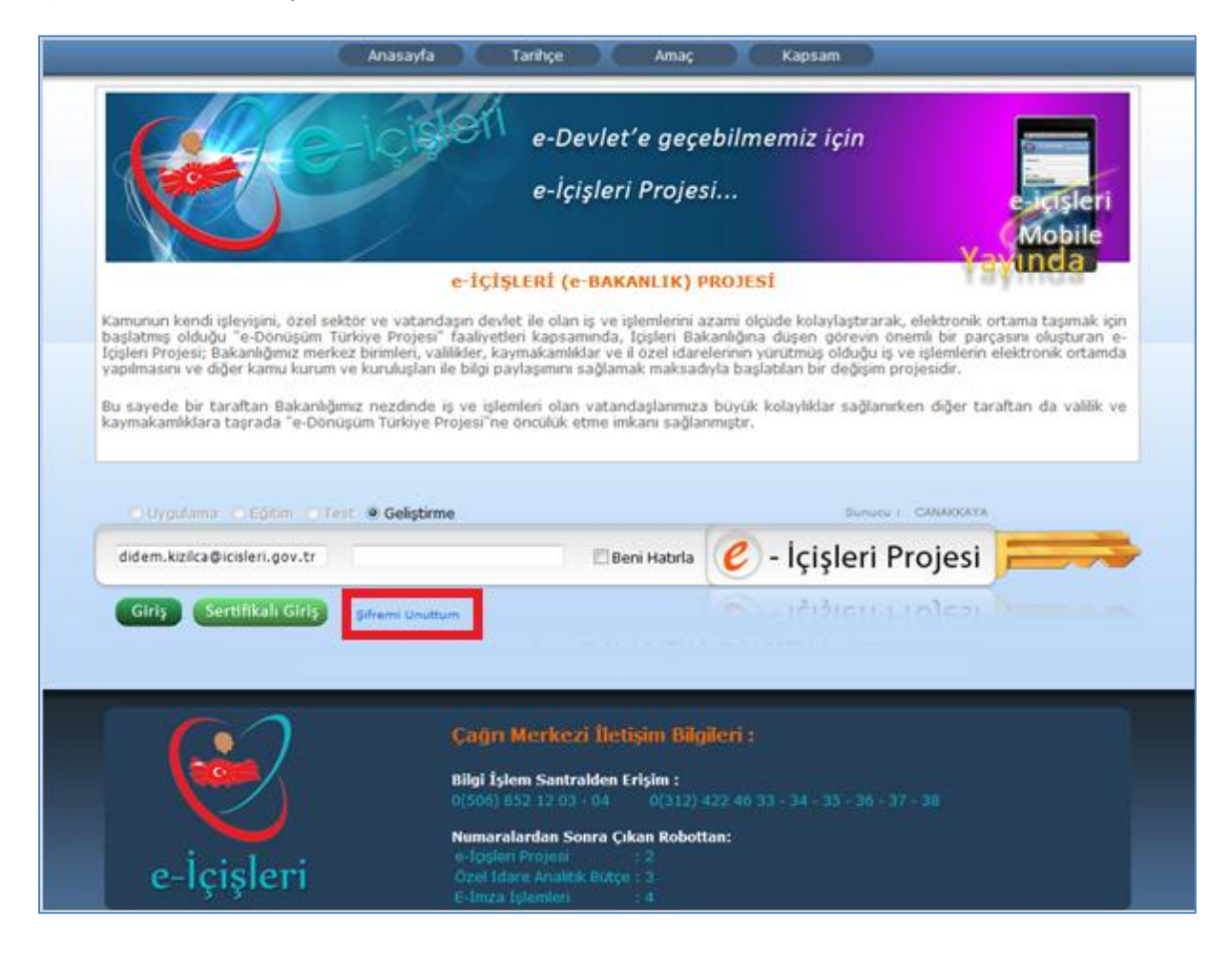

1. Şifremi Unuttum yazısına basıldığı zaman sistem otomatik olarak "ŞİFRE İŞLEMLERİ" sayfasını açar.

|                                                                                                    | ŞİFRE İŞLEMLERİ                                                                                                    |
|----------------------------------------------------------------------------------------------------|----------------------------------------------------------------------------------------------------|
| Şifre sıfırlama işlemi g<br>şifre verilecektir. Lütfe<br>değiştiriniz.                                                     | erçekleştiğinde, mevcut şifreniz silinecek ve size yeni bir<br>n cep telefonunuza gönderilecek şifreyi en kısa zamanda                                                                                                    |
| mevcut olan ve <b>e-icisleri</b> si<br>telefonu numaranıza gönde<br>imaknınız yok ise veya nur<br>kurunuz ya da yardım məs | isteminden otomatik olarak gelen mesajları almak üzere seçtiğiniz cep<br>erilecektir. Cep telefonu numaranız sistemde kayıtlı değil ve kaydetme<br>naranız ile ilgili bir sorun varsa lütfen sistem yöneticiniz ile bağlantı<br>asını arayınız. |
| Kullanıcı Adı                                                                                                    |                                                                                                    |
| T.C.Kimlik No.                                                                                                    |                                                                                                    |
|                                                                                                    | ESZ                                                                                                    |
|                                                                                                    | - Resimdeki kodu vazınız                                                                                                    |
|                                                                                                    |                                                                                                    |
|                                                                                                    | Devam                                                                                                    |
|                                                                                                    |                                                                                                    |

2. Şifre İşlemleri sayfasında "Kullanıcı Adı (<u>ad.soyad@icisleri.gov.tr</u>)" ve "TC Kimlik No" bilgileri girilerek ekranda açılan kod yazılır.

| ŞİFRE İŞLEMLERİ                                                                                                    |                                                                                                    |  |
|----------------------------------------------------------------------------------------------------|----------------------------------------------------------------------------------------------------|--|
| Şifre sıfırlama işlem<br>şifre verilecektir. Lü<br>değiştiriniz.<br>Şifre işlemleri onayı için<br>mevcut olan ve e-icisle<br>telefonu numaranıza gö<br>imaknınız yok işe veya<br>kurunuz ya da yardım r | i gerçekleştiğinde, mevcut şifreniz silinecek ve size yeni bir<br>tfen cep telefonunuza gönderilecek şifreyi en kısa zamanda<br>kullanılacak olan SMS doğrulama kodu ve oluşturulan yeni şifreniz,<br>ri sisteminden otomatik olarak gelen mesajları almak üzere seçtiğiniz cep<br>inderilecektir. Cep telefonu numaranız sistemde kayıtlı değil ve kaydetme<br>numaranız ile ilgili bir sorun varsa lütfen sistem yöneticiniz ile bağlantı<br>nasasını arayınız. |  |
| Kullanıcı Adı                                                                                                    | didem.kizilca@icisleri.gov.tr                                                                                                    |  |
| T.C.Kimlik No.                                                                                                    | 5                                                                                                    |  |
|                                                                                                    | E9LFD O                                                                                                    |  |
| (2)                                                                                                    | Çağı Merkezi İletişin Bilgileri :                                                                                                    |  |
|                                                                                                    | Bilgi Eşlem Santraiden Erişim :<br>0(506) 852 12 03 · 04 0(312) 422 46 33 · 34 · 35 · 36 - 37 - 38                                                                                                    |  |
| e-lcisleri                                                                                                    | Numaralardan Sonra Çıkan Robottan:<br>e-İcişleri Projesi<br>Özel İdare Analiki: Butce : 3                                                                                                    |  |

3. İşlem yapılırken ekranda açılan kod okunamıyorsa ya da değiştirilmesi gerekiyorsa Yenile

📀 butonuna basılarak kod değiştirilir.

İlgili verilerin kayıt edilmesinin ardından butonuna basılarak şifre hatırlatma işlemine devam edilir.

3

4. Açılan mesaj penceresinde; Şifre Sıfırlama İşlemine Devam Edilecek ise "OK", işlem yapılmadan sayfadan çıkılacak ise "CANCEL(İPTAL)" butonuna basılır.

| Message from webpage                         |
|----------------------------------------------|
| Şifreniz sıfırlanacaktır, onaylıyor musunuz? |
| OK Cancel                                    |

Onayladığınız şifre değiştirme işlemi devam ederken tekrar "OK" butonuna basmanız dahilinde sistem işlemin devam ettiğine dair sizi uyaracaktır.

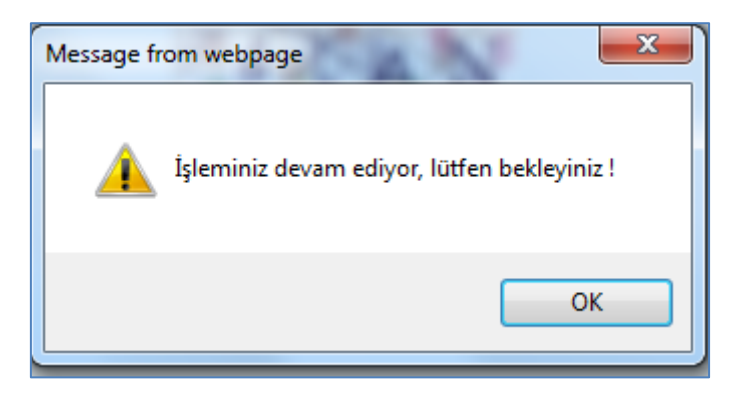

5. Şifrenizi sıfırlama işlemini onaylamanızın ardından <u>sistemde kayıtlı olan cep telefonunuza e-</u> içişleri'nden bilgilendirme mesajı gelecektir.

|                                                                                                    | ŞİFRE İŞLEMLERİ                                                                                                    |
|----------------------------------------------------------------------------------------------------|----------------------------------------------------------------------------------------------------|
| Lütfen cep telefonur<br>ve <b>Tamam</b> butonun<br>tekrar başa dönecel<br>Şifre işlemleri onayı içi<br>mexcut olan ve e- <i>icisl</i> ı<br>telefonu numaranıza g<br>imakınınız yok ise veya<br>kurunuz ya da yardım | nuza gelen 6 haneli şifreyi ilgili alana size verilen süre içinde giriniz<br>a tıklayınız. Belirtilen süre içinde işlem yapılmaması halinde sayfa<br>k ve gerekli verileri yeniden girmeniz istenecektir.<br>in kullanılacak olan SMS doğrulama kodu ve oluşturulan yeni şifreniz,<br>eri sisteminden otomatik olarak gelen mesajları almak üzere seçtiğiniz cep<br>gönderilecektir. Cep telefonu numaranız sistemde kayıtlı değil ve kaydetme<br>a numaranız ile ilgili bir sorun varsa lütfen sistem yöneticiniz ile bağlantı<br>masasını arayınız. |
| SMS Onay Kodu                                                                                                    | 622447 100 Sn. süreniz kaldı                                                                                                    |
|                                                                                                    | 👌 Tamam                                                                                                    |
|                                                                                                    |                                                                                                    |
|                                                                                                    | ·                                                                                                    |

Telefonunuza gelen onay kodunu, SMS Onay Kodu alanına yazdıktan sonra basınız.

butonuna

🏠 Tamam

6. Şifrenin sıfırlanmasının ardından, işelmin tamamlandığına dair ilgili mesaj "OK" butonuna basılarak onaylanır.

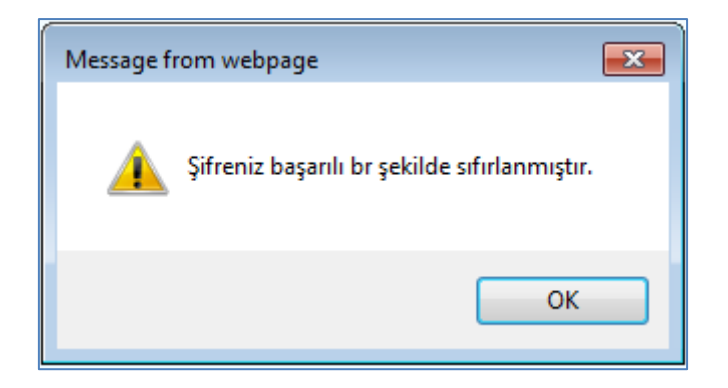

7. Onaylama işleminin ardından telefonunuza yeni şifreniz SMS olarak bildirilir.

### **3** ŞİFRE DEĞİŞTİRME

Sisteme giriş yapıldıktan sonra; e- İçişleri ve e-posta şifrelerinin değiştirilmesi amacıyla sol menüde bulunan ŞİFRE DEĞİŞTİRME sayfası kullanılır.

Bu alandan yapılan işlemler **E-İMZA ŞİFRENİZİ DEĞİŞTİRMEZ.** E- İçişleri Projesine manuel giriş ve eposta(outlook) şifreleri aynı olduğundan dolayı, yapılan şifre değişiklik işlemi bu alanların şifresini etkileyecektir.

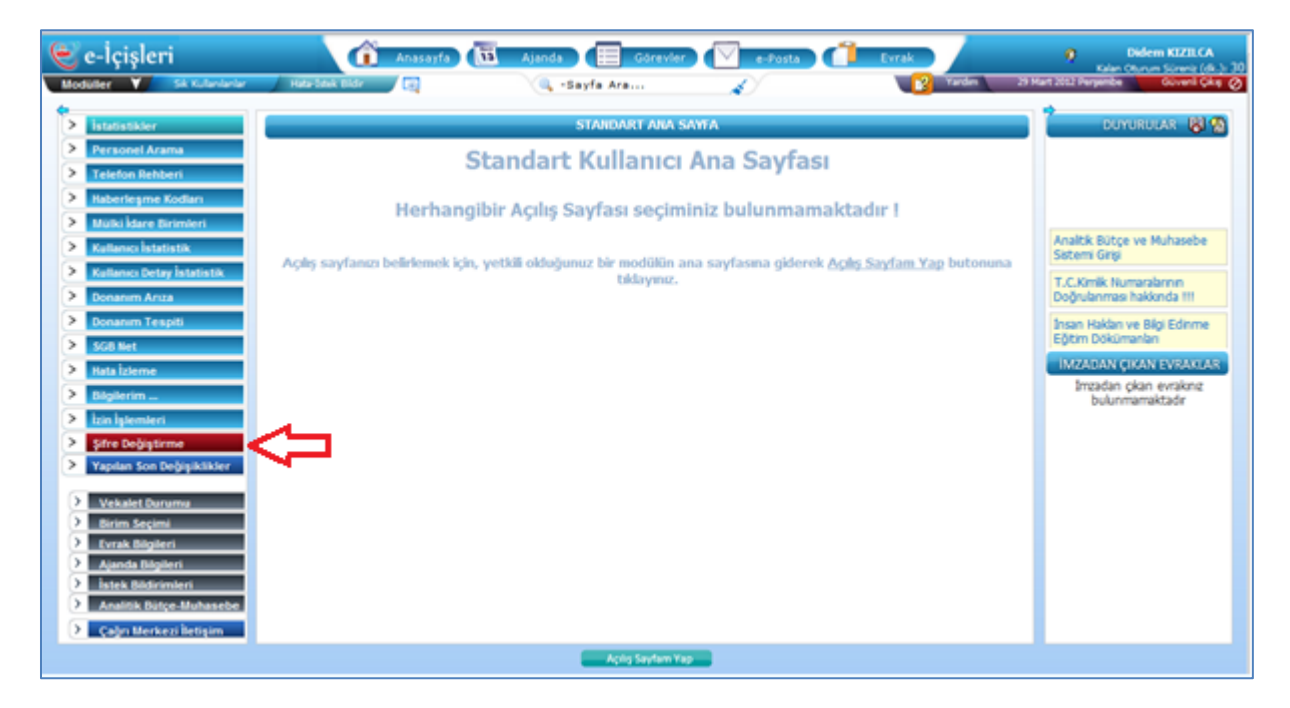

Şifre Değiştirme butonuna basıldığı zaman sistem otomatik olarak "ŞİFRE İŞLEMLERİ" sayfasını açar.

| <b>?</b>                                                                                                    | ŞİFRE İŞLEMLERİ 🔍 🔾                                                                                                    |
|----------------------------------------------------------------------------------------------------|----------------------------------------------------------------------------------------------------|
| Şifrenizi,<br>belirtilen                                                                                                    | T.C.İçişleri Bakanlığı Bilgi Güvenliği Politikaları gereğince oluşturulan ve altta detayları<br>şifre belirleme kurallarına uygun olarak oluşturunuz.                                                                                                    |
| Sifreniz<br>a) En az<br>b) En az<br>d) En az<br>e) En az<br>f) Peş pe<br>g) Sıralı İ<br>h) Kullan<br><i>sanatçınır</i><br>i) En son | 8 haneli olmalıdır.<br>1 adet harf içermelidir. (a, b, D, E,)<br>1 adet rakam içermelidir. (1, 2, 3)<br>1 adet özel karakter içermelidir. (@, !,?,^,+,\$,#,&,/,{,*,-,],=,)<br>şe aynı karakterler <u>içermemelidir</u> . (aaa, 111, XXX, ababab)<br>carakterler <u>içermemelidir</u> . (abd., qwert, asdf, 1234, zxcvb)<br>ıcıya ait anlam ifade eden kelimeler <u>içermemelidir</u> . ( <i>aile bireyelerinden birisinin veya bir</i><br><i>adı, arabanızın modeli vb</i> .)<br>kullandığınız 3 şifreden farklı bir şifre belirleyiniz. |
| Şifre işle<br>mevcut o<br>telefonu<br>imaknını<br>kurunuz                                                                           | nleri onayı için kullanılacak olan SMS doğrulama kodu ve oluşturulan yeni şifreniz,<br>lan ve <i>e-icisler</i> i sisteminden otomatik olarak gelen mesajları almak üzere seçtiğiniz cep<br>numaranıza gönderilecektir. Cep telefonu numaranız sistemde kayıtlı değil ve kaydetme<br>z yok ise veya numaranız ile ilgili bir sorun varsa lütfen sistem yöneticiniz ile bağlantı<br>ya da yardım masasını arayınız.                                                                                                    |
| Eski Şifr                                                                                                    | e                                                                                                    |
| Yeni Şifi                                                                                                    | re la la la la la la la la la la la la la                                                                                                    |
| Yeni Şifi                                                                                                    | re Tekrar                                                                                                    |
|                                                                                                    | 2 L F C M                                                                                                    |
|                                                                                                    | - Resimdeki kodu yazınız 💿                                                                                                    |
| Ð                                                                                                    | T.C. İçişleri Bakanlığı - Bilgi İşlem Dairesi Başkanlığı - © 2011                                                                                                    |

Şifre değiştirilmesi işleminde dikkat edilmesi gereken ve uygulanması gereken kriterler sayfa üzerinde pembe yazı ile maddeler halinde belirtilmiştir.

- 1. Şifre değiştirme işleminde öncelikle eski şifrenizi yazınız.
- 2. Ardından belirtilen kurallar doğrultusunda yeni şifrenizi oluşturunuz. Şifrenizi oluşturma sırasında sistem size güvenlik derecesini gösterecektir.

| Yeni Şifre | ••    | Şifre Zayıf    |
|------------|-------|----------------|
|            |       | Cife Ostelana  |
| Yeni Şifre | ••••• | Şirre Ortalama |
| Yeni Şifre | ••••• | Şifre Güçlü    |
| Yoni Cifro |       | Sifre Cok Güdü |

- 3. Belirlediğiniz şifreyi Yeni Şifre Tekrar alanına yazınız.
- 4. Ekranda belirtilen kodu ilgili alana yazınız. İşlem yapılırken ekranda açılan kod okunamıyorsa

ya da değiştirilmesi gerekiyorsa Yenile 🜌 butonuna basılarak kod değiştirilir.

5. İlgili verilerin kayıt edilmesinin ardından butonuna basılarak şifre hatırlatma işlemine devam edilir.

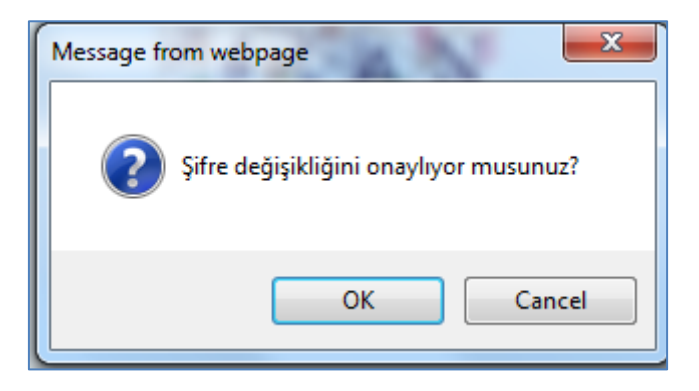

Açılan mesaj penceresinde; Şifre Değiştirme İşlemine Devam Edilecek ise "OK", işlem yapılmadan sayfadan çıkılacak ise "CANCEL(İPTAL)" butonuna basılır.

Onayladığınız şifre değiştirme işlemi devam ederken tekrar "OK" butonuna basmanız dahilinde sistem işlemin devam ettiğine dair sizi uyaracaktır.

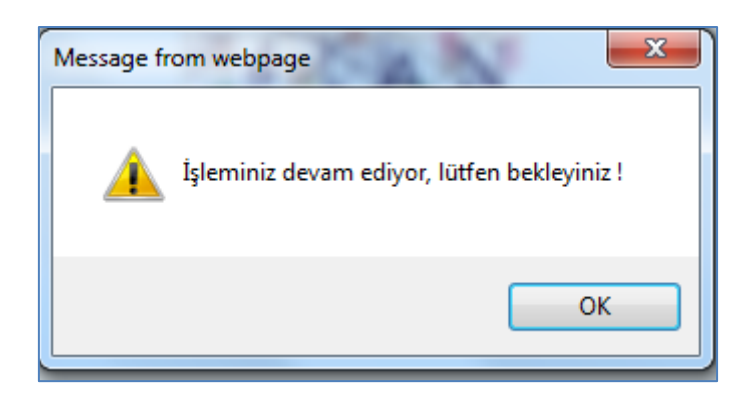

6. Şifrenizi değiştirme işlemini onaylamanızın ardından <u>sistemde kayıtlı olan cep telefonunuza e-</u> içişleri'nden bilgilendirme mesajı gelecektir.

|                                                                                                    | ŞİFRE İŞLEMLERİ                                                                                                    |
|----------------------------------------------------------------------------------------------------|----------------------------------------------------------------------------------------------------|
| Lütfen cep telefonu<br>ve <b>Tamam</b> butonur<br>tekrar başa dönece<br>Şifre işlemleri onayı iç<br>mevcut olan ve <i>e-icis</i><br>telefonu numaranıza<br>imaknınız yok ise vey<br>kurunuz ya da yardım | nuza gelen 6 haneli şifreyi ilgili alana size verilen süre içinde giriniz<br>ıa tıklayınız. Belirtilen süre içinde işlem yapılmaması halinde sayfa<br>k ve gerekli verileri yeniden girmeniz istenecektir.<br>in kullanılacak olan SMS doğrulama kodu ve oluşturulan yeni şifreniz,<br>leri sisteminden otomatik olarak gelen mesajları almak üzere seştiğiniz cep<br>gönderilecektir. Cep telefonu numaranız sistemde kayıtlı değil ve kaydetme<br>a numaranız ile ilgili bir sorun varsa lütfen sistem yöneticiniz ile bağlantı<br>masasını arayınız. |
| SMS Onay Kodu                                                                                                    | 622447 100 Sn. süreniz kaldı                                                                                                    |
|                                                                                                    | 👌 Tamam                                                                                                    |
|                                                                                                    |                                                                                                    |
|                                                                                                    |                                                                                                    |

Telefonunuza gelen onay kodunu, SMS Onay Kodu alanına yazdıktan sonra butonuna basınız.

Bu işlemin ardından "Şifreniz Başarılı Bir Şekilde Değiştirilmiştir." Uyarısı ile şifre değiştirme işleminiz tamamlanmış olacaktır.

## 4 SİSTEME TELEFON NUMARASI KAYIT İŞLEMİ

Kullanıcı adı ve şifre ile sisteme giriş yapıldıktan sonra; sol menüde bulunan "BİLGİLERİM" butonunun üzerine fare ile gelinerek, ilgili menüler açılır. Menüde "İLETİŞİM BİLGİLERİ" sayfası seçilir.

| 👻 e-İçişleri                             | nasayfa 🖪 Ajanda 📃 Görevler 🔽 e-Posta 🧰 Evrak                                                       | Didem KIZILCA Kalan Otunum Sürenin (dk.)) 20   |
|------------------------------------------|----------------------------------------------------------------------------------------------------|------------------------------------------------|
| Modüller Y Sık Kullanılanlar             | 🔰 Hata-İstek Bildir 🖉 🔍 - Sayfa Ara 💉 👔 Yardım 29 M                                                 | fart 2012 Perşembe Güvenli Çıkış Ø             |
| ietatietikler                            | STANDART ANA SAYFA                                                                                  |                                                |
| Personel Arama                           |                                                                                                    |                                                |
| > Telefon Rehberi                        | Standart Kullanıcı Ana Sayfası                                                                      |                                                |
| Haberleşme Kodları                       | Herbangihir Acilie Sayfaei cociminiz hulunmamaktadır I                                              |                                                |
| Mülki İdare Birimleri                    | nemanyıbli Açılış Sayrası Seçininiz bulunmanaktadır :                                               |                                                |
| <b>Kullanıcı İstatistik</b>              | Acılış şayfanızı belirlemek icin, vetkili olduğunuz bir modülün ana şayfaşına giderek Acılış        |                                                |
| Kullanıcı Detay İstatistik               | <u>Sayfam Yap</u> butonuna tiklayınız.                                                              |                                                |
| Donanim Ariza Donanim Tespiti            |                                                                                                    |                                                |
| SGB Net                                  |                                                                                                    | deneme                                         |
| > Hata İzleme                            |                                                                                                    | İMZADAN ÇIKAN EVRAKLAR                         |
| > Bilgilerim                             |                                                                                                    | İmzadan çıkan evrakınız<br>bulunmamaktadır     |
| Şifre Değiştirme                         |                                                                                                    |                                                |
| Yapılan Son Değişiklikler                |                                                                                                    |                                                |
| Vekalet Durumu                           |                                                                                                    |                                                |
| Birim Seçimi Evrak Bilgileri             |                                                                                                    |                                                |
| Ajanda Bilgileri                         |                                                                                                    |                                                |
| > İstek Bildirimleri                     |                                                                                                    |                                                |
| Analitik Bütçe-Muhasebe                  |                                                                                                    |                                                |
| Cagri Merkezi iletişim                   |                                                                                                    |                                                |
|                                          | Açlış saytam Yap                                                                                    |                                                |
| 👻 e-İçişleri                             | 👔 Anasayfa) 🔃 Ajanda (目 Görevler) 💟 e-Posta) (1 Evrak                                               | Didem KIZILCA Kalan Churum Silicanii (dk.): 25 |
| Modüller Y Sık Kullanılanlar             | 🖌 Hata-İstek Bildir 🖉 🔍 -Sayfa Ara 💉 👔 Yardım 29 M                                                  | lart 2012 Perşembe Güvenli Çıkış 🖉             |
| > İstatistikler                          | STANDART ANA SAYFA                                                                                  | DUYURULAR 関 🚳                                  |
| Personel Arama                           | Standart Kullanus Ana Saufasi                                                                       |                                                |
| > Telefon Rehberi                        | Standart Kullanici Ana Sayrasi                                                                      |                                                |
| Haberleşme Kodları                       | Herhangibir Acılıs Savfası seciminiz bulunmamaktadır !                                              |                                                |
| Mülki İdare Birimleri                    | ······································                                                              |                                                |
| Kullanıcı İstatistik                     | Açılış sayfanızı belirlemek için, yetkili olduğunuz bir modülün ana sayfasına giderek <u>Açılış</u> |                                                |
|                                          | <u>Sayfam Yap</u> butonuna tiklayınız.                                                              | deneme                                         |
| Donanim Tespiti                          |                                                                                                    |                                                |
| > SGB Net                                |                                                                                                    |                                                |
| > Hata İzleme                            |                                                                                                    | İMZADAN ÇIKAN EVRAKLAR                         |
| Bilgilerim                               | Tanıtım Kartı                                                                                       | umzadan çıkan evrakınız<br>bulunmamaktadır     |
| Sifre Değiştirme Xaşılaş Saş Dağiştirdi. | Nüfus Bilgileri                                                                                     |                                                |
| rapilan son begişiklikler                | Firma Bilgileri                                                                                     |                                                |
| Vekalet Durumu                           | Görev Tanımı Bilgileri                                                                              |                                                |
| Evrak Bilgileri                          | izin Bilgileri                                                                                      |                                                |
| Ajanda Bilgileri                         | Okul Bilgileri                                                                                      |                                                |
| istek Bildirimleri                       | Adres Bilgileri                                                                                     |                                                |
| Cağrı Merkezi İletisim                   | İletişim Bilgileri                                                                                  |                                                |
|                                          | Açılış Sayfam Yap                                                                                   |                                                |
|                                          |                                                                                                    |                                                |

Açılan sayfada ilgili veriler girilir.

| İLETİŞİM BİLGİLERİ |  |  |  |
|--------------------|--|--|--|
| ?                  |  |  |  |
| EvTel :            |  |  |  |
| CepTel :           |  |  |  |
| İsTel :            |  |  |  |
| EPosta :           |  |  |  |
| Faks :             |  |  |  |
| İnternet Sayfası : |  |  |  |
| Dahili :           |  |  |  |
| Telefon :          |  |  |  |
| FCT :              |  |  |  |

Cep Tel bilgisinin yanında bulunan kutucuk işaretlenerek sistem tarafından kullanıcıya SMS ile bilgilendirme yapılması sağlanabilir.

| CepTel : |                                                      |
|----------|------------------------------------------------------|
| İ-T-L.   | Sistem tarafından otomatik SMS mesajı gönderilebilir |

Cep telefonu numarası yazıldıktan sonra onayla 🥯 butonuna basılarak işlem tamamlanır.

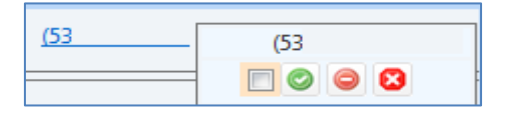

Kaydı yapılan telefon numarası otomatik olarak sağ tarafta listelenir. Listelenen telefon numarasının üzerine basılarak;

흳 telefon numarasını silme;

SMS için onay verme(kayıt sırasında belirlenmemiş ise);

😫 işlem yapılmadan sayfadan çıkılması işlemleri gerçekleştirilir.